## INSTRUCTIVO PARA LA CARGA DE EVALUACIÓN

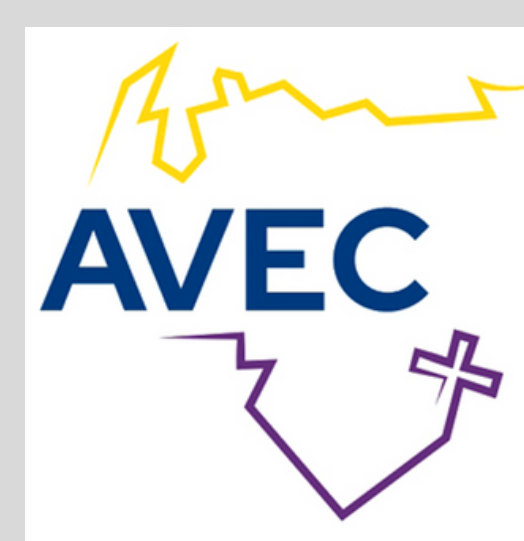

## ASOCIACIÓN VENEZOLANA DE EDUCACIÓN CATÓLICA J-00063218-9

## Instructivo para la Carga de Evaluaciones

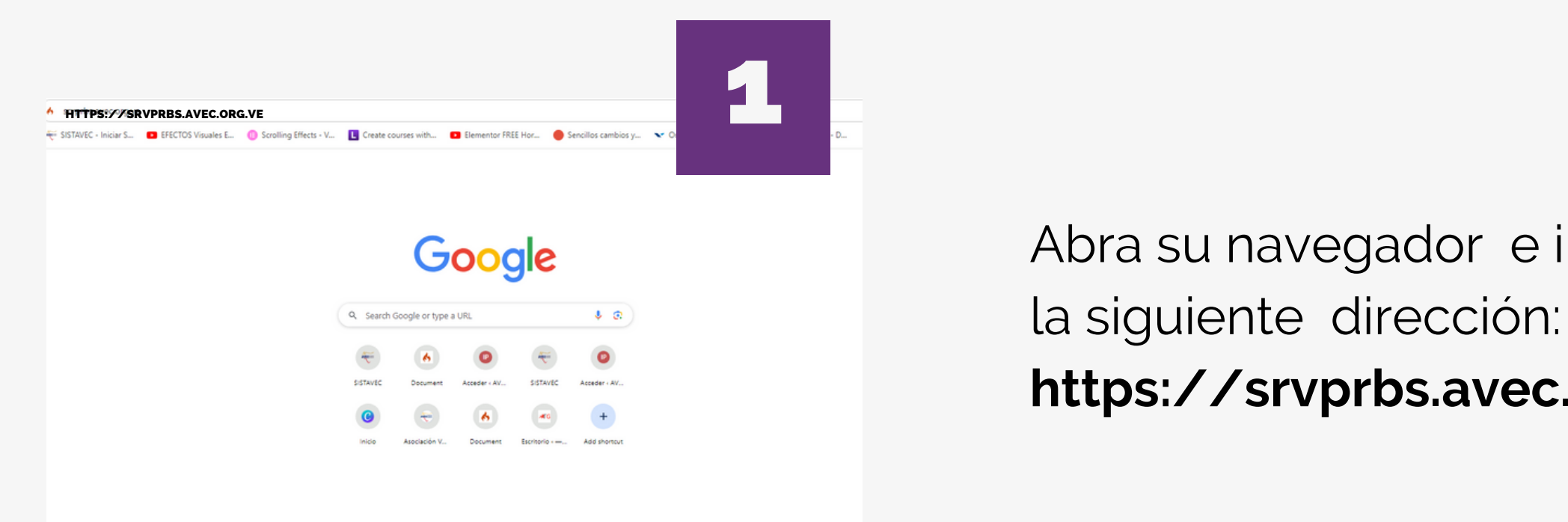

Al ingresar, se mostrará la siguiente pantalla:

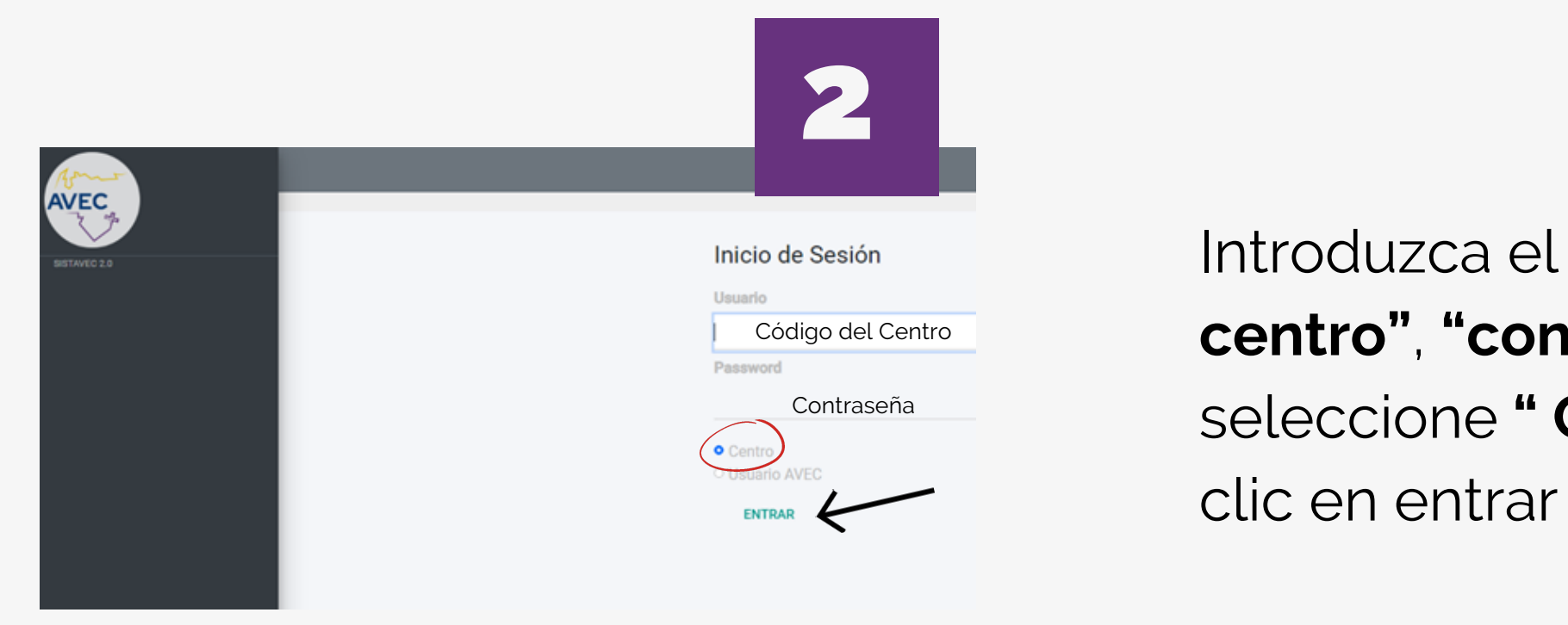

Abra su navegador e ingrese

https://srvprbs.avec.org.ve

Introduzca el "código del centro", "contraseña", seleccione " Centro" y haga

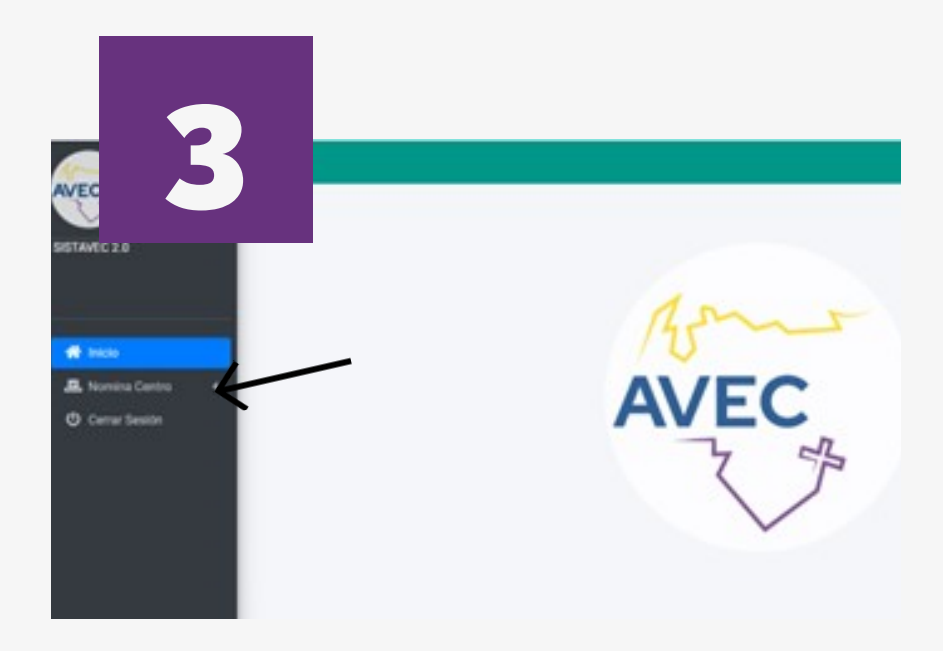

A continuación, en la barra de menú ubicada al lado izquierdo, seleccione **"Nomina Centro"**. Se desplegará el menú como se muestra en la pantalla 4

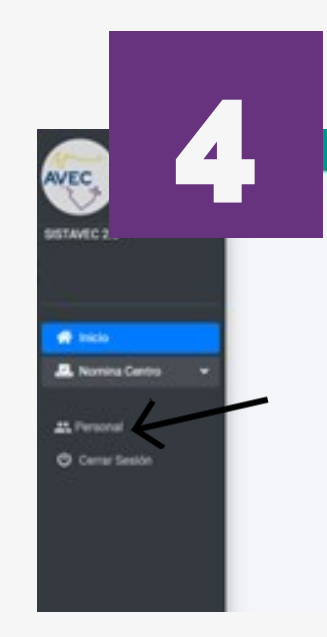

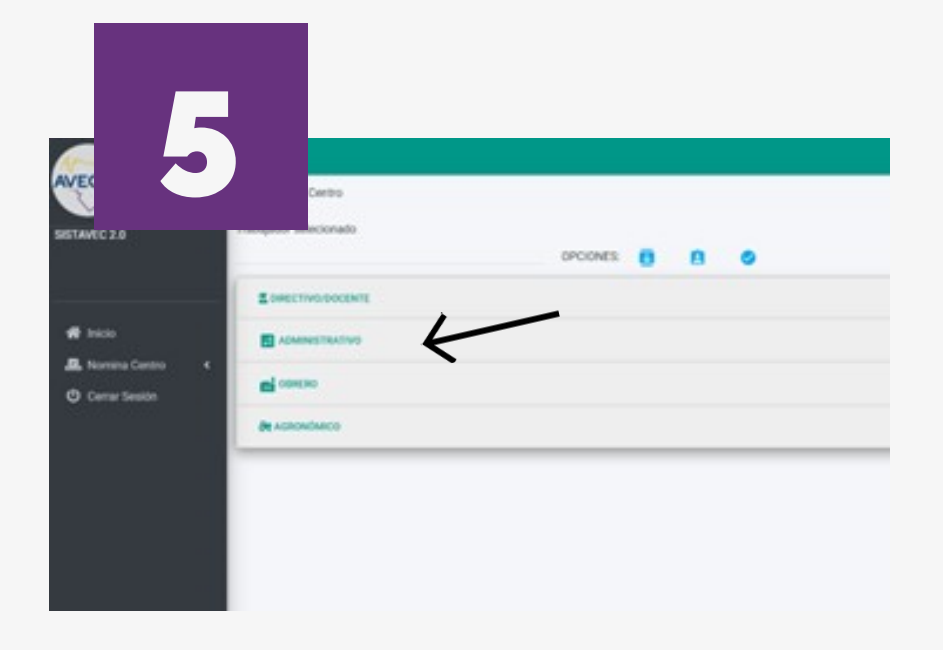

Seguidamente, seleccione el tipo de personal a evaluar.

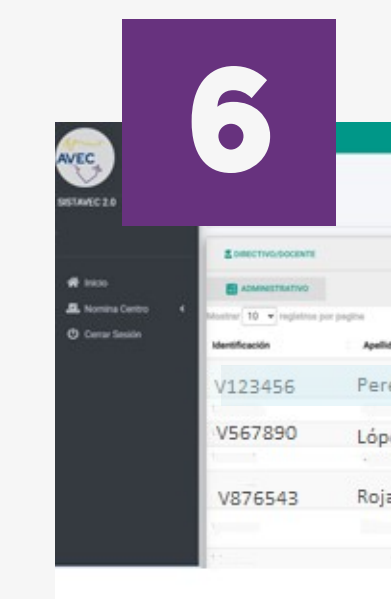

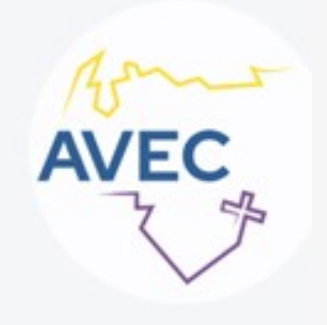

## Haga clic en "Personal"

|     |            |               |            | Inicio |
|-----|------------|---------------|------------|--------|
|     | OPCIONES 8 | 8 0           |            |        |
|     |            |               |            |        |
| los | Nombrea    | Tipo Personal | Cargo      | Horae  |
| ez  | Maria      | Adm           | Secretaria |        |
| ez  | José       | Adm           | Aux admin  |        |
| 15  | Laura      | Admin         | Secretaria |        |
|     |            |               |            |        |
|     |            |               |            |        |

Una vez seleccionado, se despliega la lista del personal. Seleccione la persona a evaluar, luego haga clic sobre **"Registro Evaluación"** (simbolo check) A continuación, haga clic en "Seleccione", se desplegará una lista con los rangos a evaluar, elija el rango de la evaluación y haga clic en **"Guardar"** 

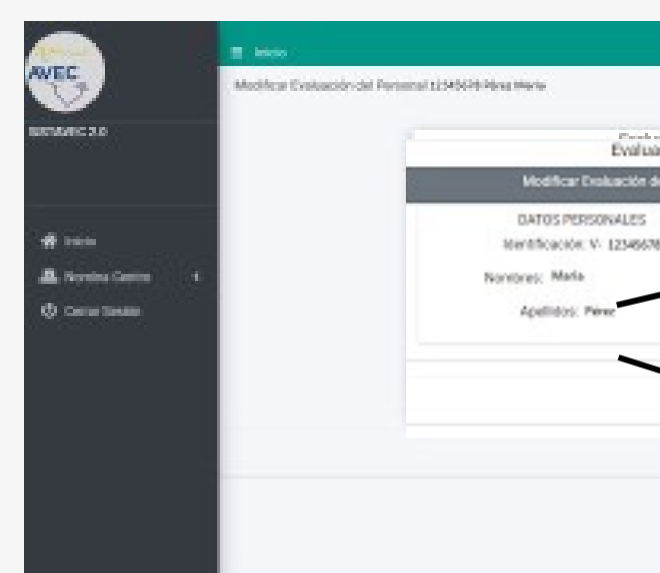

Una vez almacenada la información, arroja un mensaje de registro exitoso.

| E Inicio                                                                                                    |
|----------------------------------------------------------------------------------------------------|
| Trabajador selecionado OPCIONES:                                                                                                    |
|                                                                                                    |
| ADMINISTRATIVO                                                                                                    |
| COREERO CONTRACTOR CONTRACTOR CONTRA |
| 8t AGRONÓMICO                                                                                                    |
|                                                                                                    |
|                                                                                                    |
|                                                                                                    |
|                                                                                                    |

Si la persona ya habia sido evaluada y modificó el rango, le arrojara el mensaje de evaluación modificada exitosamente.

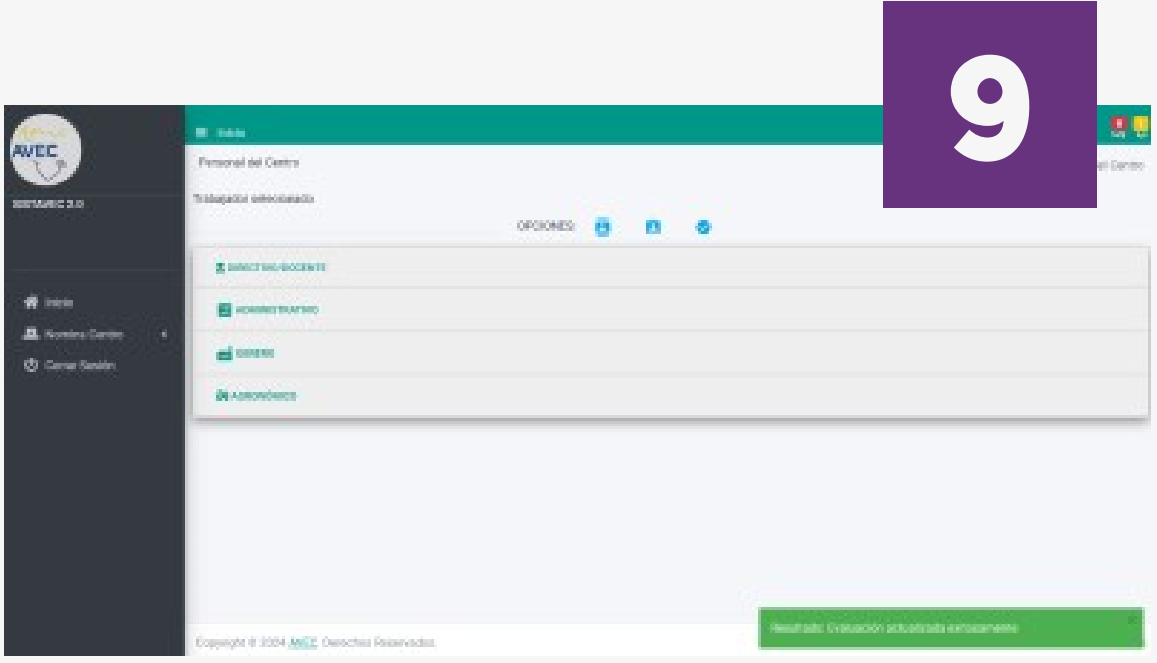

|                       | 7                                    |             |
|-----------------------|--------------------------------------|-------------|
| te escant since aller | inizis / Modicardo                   | etarta<br>1 |
| vación de :           | Segundo Semestre 2023                | _           |
| Sel Pecipis           | nameda                               |             |
| 76                    | Selectore                            |             |
|                       | Seleccione                           |             |
|                       | May Eueno<br>Bueno                   |             |
|                       | Cumplimients Ordinatio<br>No Cumplió | _           |
| <u> </u>              | Cumpliments Ordinano<br>No Cumplió   |             |